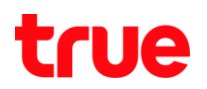

## How to set up Wireless on Zyxel P-660HN-T1A Router Modem

## 1. Setting up Wireless LAN

1.1.The AP (Access Point) Security Key Default is WEP 5-digit should be changed to WPA for higher security

|                | Network > Wireless LAN > AP                                                                                                    |
|----------------|----------------------------------------------------------------------------------------------------|
|                | AP WPS WPS Station WDS Scheduling                                                                                                    |
| Status         |                                                                                                    |
|                | Wireless Setup                                                                                                    |
| P-660HN-T1A    |                                                                                                    |
| = Network      | Enable Wireless LAN                                                                                                    |
| WAN            | Channel Selection                                                                                                    |
| LAN            | Auto  Current Channel: 10                                                                                                    |
| - Wireless LAN | Common Setup                                                                                                    |
| NAT            |                                                                                                    |
| E Security     | Name(SSID) true_homewifi_NM6                                                                                                    |
| Advanced       | Hide SSID                                                                                                    |
| -Maintenance   | Security Mode Static WEP 👻                                                                                                    |
|                | Passphrase Generate                                                                                                    |
|                |                                                                                                    |
|                | WEP Key 00GA8                                                                                                    |
|                | Note:<br>The different WEP key lengths configure different strength security, 40/64-bit or<br>128-bit respectively. Your wireless client must match the security strength set on the<br>router<br>-Please type exactly 5, or 13 characters.<br>or<br>-Please type exactly 10, or 26 characters using only the numbers 0-9 and the letters<br>A-F |
|                | MAC Filter Deny Association Edit                                                                                                    |
|                | QoS 📝 Enable QoS                                                                                                    |
|                | Apply Cancel Advanced Setup                                                                                                    |

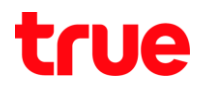

| TThe Security Mode is<br>WPA2                                | AP WPS WPS Station WDS Scl                                                                                                    | neduling                                                                                               |
|--------------------------------------------------------------|----------------------------------------------------------------------------------------------------|----------------------------------------------------------------------------------------------------|
|                                                              | Wireless Setup                                                                                                    |                                                                                                    |
| And the Encryption is <b>AES</b><br>for the highest security | Channel Selection                                                                                                    | ▼<br>nt Channel: 10                                                                                    |
|                                                              | Common Setup                                                                                                    |                                                                                                    |
|                                                              | Name(SSID) true_home<br>☐ Hide SSID<br>Security Mode WPA2-PSK<br>Encryption TKIP<br>WPA Compatible<br>Pre-Shared Key InisiMa 8 - 0<br>WPA Group Key Update Timer 60 (s<br>MAC Filter Deny Assoc<br>QoS ☑ Enab | wifi_NM6<br>WPA2-PSK<br>TKIP/AES<br>53 Åวซิกษร<br>seconds)<br>tiation Edit<br>le QoS<br>Advanced Setup |

## 1.2.WPS (Wi-Fi Protected Setup)

Select Enable WPS then click Apply

|                  | Network > Wireless LAN > WPS                                                                |
|------------------|---------------------------------------------------------------------------------------------|
| Status           | AP WPS WPS Station WDS Scheduling                                                           |
| D-660HN-T1A      | WPS Setup                                                                                   |
| = Network        | Enable WPS                                                                                  |
|                  | PIN Number: 95648248 Generate                                                               |
| - Wireless LAN 🗲 | WPS Status                                                                                  |
|                  | Status: Configured Release                                                                  |
| © Security       | 802.11 Mode: 802.11b+g+n                                                                    |
| Advanced         | SSID: true_homewifi_NM6                                                                     |
| Maintenance      | Security: WPA2-PSK<br>Pre-Shared Key: N/A                                                   |
|                  | Note : For WPS to function normally, the <u>UPNP</u> service will be turn on automatically. |
|                  | Apply Refresh                                                                               |

- 1.2.1. Wireless power button
  - Press and hold for 1-2 seconds to turn on/off the Wireless

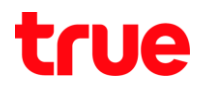

- 1.2.2. WPS using
  - When you turned on WPS Function on Wireless Computer with Windows 7 or a computer with the Wireless USB in stalled that supports WPS, you can access Zyxel router without entering Passkey. Simply trying to connect to the Router by pushing the button on the router.

| Connect to a Network                                      |  |
|-----------------------------------------------------------|--|
| Type the network security key                             |  |
| Security key:                                             |  |
| Hide characters                                           |  |
| You can also connect by pushing the button on the router. |  |
| OK Cancel                                                 |  |

1.3. WPS Station

The user "admin" can control a router by pushing Button for others to use this router as follows:

1.3.1. Those who want to use the Router (Using wireless computer and Windows 7) when trying to connect will see as shown

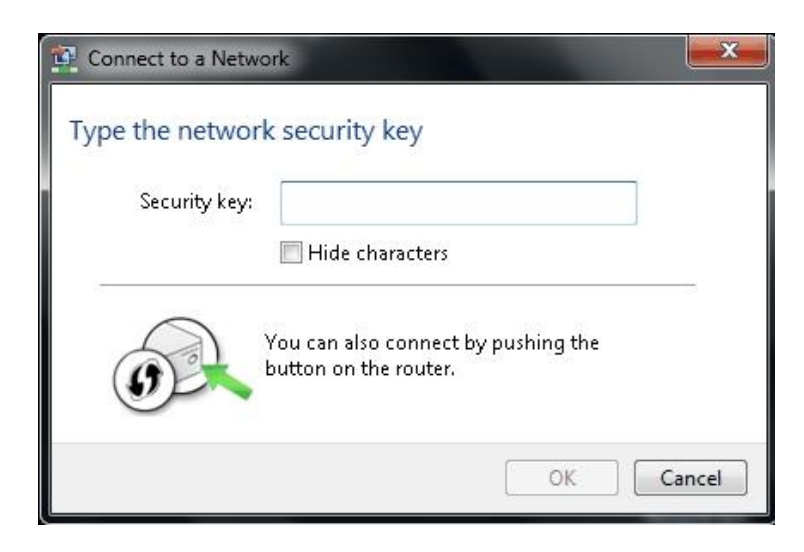

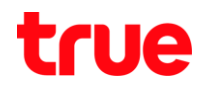

1.3.2. Besides the admin or the router's user can push a Button to connect the internet from Zyxel router, they can change from pushing the hardware to "Push Button" at the Software as shown.

|                                    | > Net                                                                                                    | work > Wireless LAN > WPS Station                                                                                                    |
|------------------------------------|----------------------------------------------------------------------------------------------------|----------------------------------------------------------------------------------------------------|
| Status<br>P-660HN-T1A<br>P-Network |                                                                                                    | AP WPS WPS Station WDS Scheduling                                                                                                    |
|                                    |                                                                                                    | Add Station by WPS<br>Click the below <b>Push Button</b> to add WPS stations to wireless network.                                                                      |
| - WAN<br>- LAN<br>- Wireless LAN   | Push Button         Or input station's PIN number:         Start         Note:         1. The Push Button Configuration requires pressing a l         AP within 120 seconds.         2. You may find the PIN number in the station's utility | Push Button                                                                                                    |
| NAT<br>D Security                  |                                                                                                    | Or input station's PIN number: Start                                                                                                    |
| D Advanced<br>D Maintenance        |                                                                                                    | 1. The Push Button Configuration requires pressing a button on both the station and AP within 120 seconds.<br>2. You may find the PIN number in the station's utility. |
|                                    |                                                                                                    |                                                                                                    |
|                                    |                                                                                                    |                                                                                                    |